#### **Barscan Mobile**

Instruction Manual

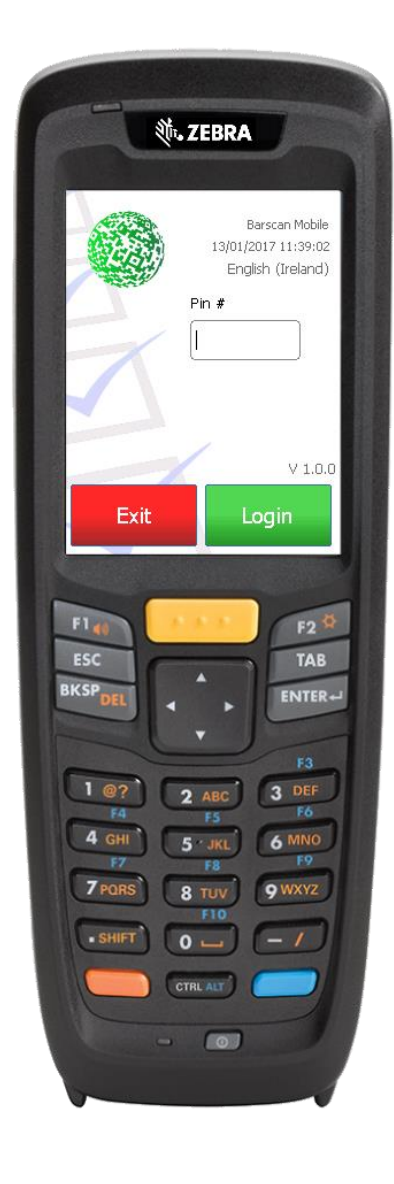

#### Contents

| Scanner Layout             | 3  |
|----------------------------|----|
| Introduction               | 3  |
| Device Guide               | 3  |
| Login Screen               | 4  |
| Settings                   | 4  |
| Database Settings          | 5  |
| Operations                 | 5  |
| Device ID                  | 5  |
| Main Menu                  | 6  |
| Enquiries Menu             | 6  |
| Item Enquiry               | 7  |
| Barcode Capture            | 8  |
| Quick Print a Label        | 8  |
| Scanning a Barcode         | 9  |
| On Order Check             | 9  |
| Barcode Details            | 10 |
| Stock Code Search          | 10 |
| Stock Code Search          |    |
| Stock Take                 | 11 |
| Location Assign            |    |
| Location Scanning          |    |
| Price Edit                 | 12 |
| Barcode Assign             |    |
| Adjustments Menu           | 13 |
| Stock In                   | 13 |
| Stock Out                  | 14 |
| Build                      | 14 |
| Build - Build              | 15 |
| Invoices Menu              | 15 |
| Create Invoice/Credit Note | 15 |
| PO's Menu                  | 16 |
| New PO                     | 16 |
| PO Goods In                | 17 |
| Goods In Traceable Items   |    |
| Orders Menu                | 19 |
| New Order                  |    |
| Pick Order                 | 19 |
| Traceable Item Pick        | 20 |
| Despatch Order             | 21 |
|                            |    |

## Scanner Layout

## Introduction

Barscan 50 Mobile is designed to run on Windows CE enabled mobile computers. The system provides a mobile system to use in a Wi-Fi environment to process stock movement wirelessly for Sage 50.

Device Guide

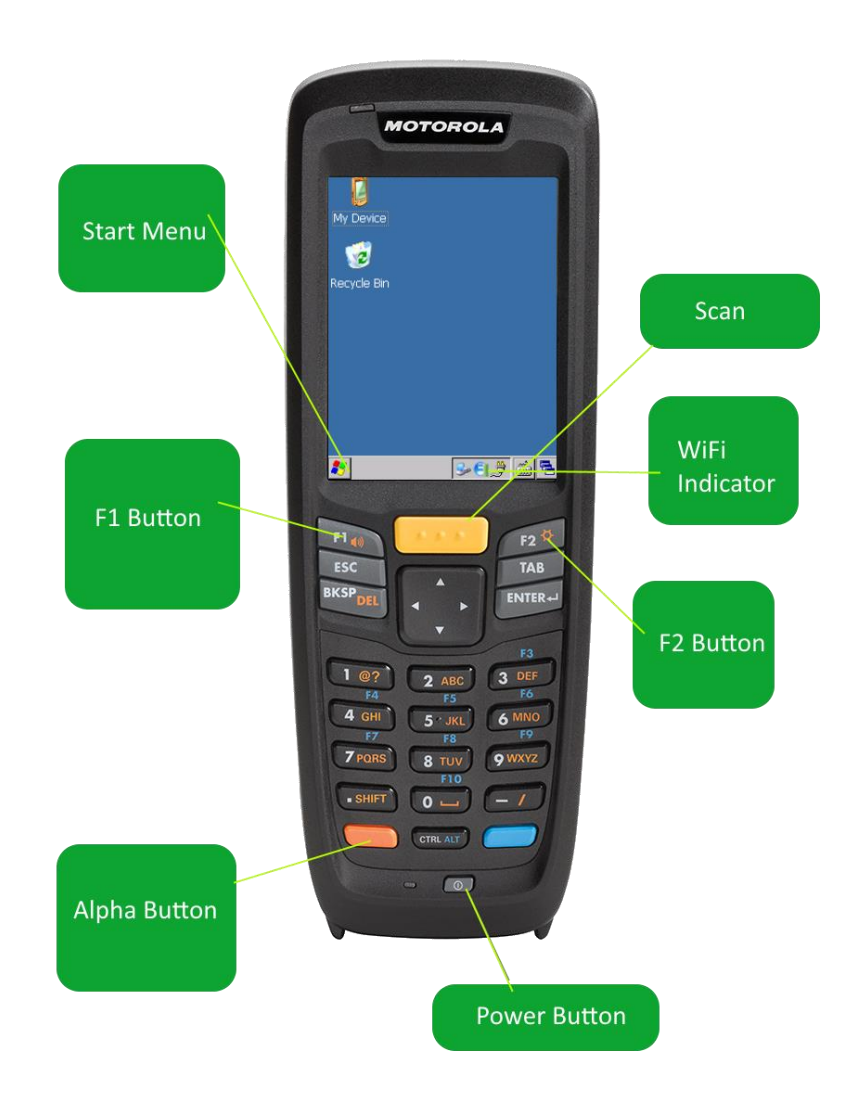

## Login Screen

Once a user PIN has been set, this can be used to access the mobile system.

Simply enter the PIN to view the menu options. There are also 2 extra PINs.

By Default the system sets 0000 as the Admin PIN.

There is also a setup PIN of 999.

# Admin PIN 0000

# **Settings PIN 999**

## Settings

To access the settings menu enter 999 as the PIN in the Login Screen.

This will display 3 tabs for

- 1. Database
- 2. Operations
- 3. Device ID

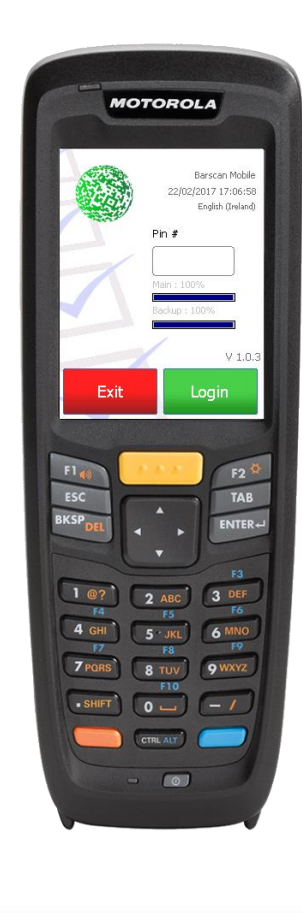

| Settings                      |
|-------------------------------|
| Database Operations Device ID |
| Server                        |
| [sql.esstech.ie ]             |
| Database                      |
| BS50Demo                      |
| User                          |
| (sa )                         |
| Password                      |
| *****                         |
|                               |
| Back Test Save                |

| 5             | Settings  |           |
|---------------|-----------|-----------|
| Database 0    | perations | Device ID |
| Server        |           |           |
| sql.esstech.i | е         |           |
| Database      |           |           |
| BS50Demo      |           |           |
| User          |           |           |
| sa            |           |           |
| Password      |           |           |
| *****         |           |           |
| Deals         | Test      | Cours     |
| Баск          | rest      | Save      |

## **Database Settings**

Enter a Server Name. This can also be an IP to the SQL Server.

Enter the Database Name and a user/password that has Read/Write access to the selected Database.

Press Test to Verify.

#### Operations

Operations Controls settings such as Wi-Fi enabled and the Beeper Volume. Adjust the Beeper Volume to suit and press Play Beep to test.

| Settings                      |
|-------------------------------|
| Database Operations Device ID |
| 🗹 WiFi System                 |
| Beeper Volume                 |
|                               |
|                               |
|                               |
|                               |
| Back Test Save                |
| Buck                          |

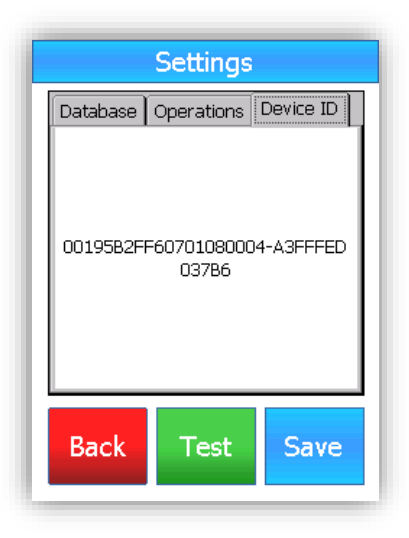

## Device ID

The Device ID confirms the ID of the Mobile Device. This is used when licensing the system.

#### Main Menu

After logging in the system displays the main menu. At the top is the user name. The device is touch screen and pressing any of the buttons opens the sub menu. Exit returns to the Login Screen

## Enquiries Menu

Count/Edit Adjustments Invoices PO's Orders Exit

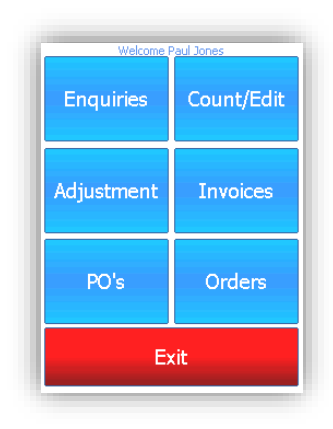

Enquiries Menu

Item Enquiry Print Labels On Order Check Barcode Details

| Item Enquiry      | Print Labels       |
|-------------------|--------------------|
| On Order<br>Check | Barcode<br>Details |
| Б                 | (it                |

#### **Item Enquiry**

The Item Enquiry allows quick checking of stock items in the system. To find an item there are a number of methods. <u>Stock Code Search</u> Barcode Search Description Search Bin/Location Search Supplier Code Search

| Ite                | ems Enqu | iiry         |
|--------------------|----------|--------------|
|                    |          |              |
|                    |          |              |
| L<br>Supplier Code |          |              |
| Location           |          |              |
| In Stock           | On Order | Allocated    |
| Selling Price      | Avg Cost | Unit of Sale |
|                    |          |              |
|                    | Exit     |              |

| Items Enquiry                   |                                                                         |  |
|---------------------------------|-------------------------------------------------------------------------|--|
| CALC003                         |                                                                         |  |
| Calculator - Desktop (Printing) |                                                                         |  |
| WAL001                          |                                                                         |  |
| Supplied                        | Direct                                                                  |  |
| On Order Allocated              |                                                                         |  |
| 0                               | )[o ]                                                                   |  |
| Avg Cost Unit of Sale           |                                                                         |  |
| [11                             | ) (Each                                                                 |  |
| Exit                            |                                                                         |  |
|                                 | WALOO1<br>Output<br>Supplied<br>On Order<br>O<br>Avg Cost<br>11<br>Exit |  |

After finding a stock item the details are displayed. In this screen there are two options. Map a Barcode Alter Location Print a Label The screen details also, In Stock – Current Stock Level in Sage On Order – Current PO Qty on Order Allocated – Sales Order Allocation Selling Price Avg Cost – Average Cost Price as Per Sage Unit of Sale – Sage unit of Sale

#### Barcode Capture

When a stock item is displayed on Screen, at any point the barcode can be captured. To do this press the F1 button. A new Screen will appear. To capture the barcode, scan the barcode and press save.

If the barcode is mapped to another product, the software will prompt to over write this. Note, Barscan 50 has no limit on the number of barcodes per item.

After pressing save, the screen returns to the calling form.

| CAPTURE              | BARCODE    |
|----------------------|------------|
| CALC003              |            |
| Calculator - Desktop | (Printing) |
|                      |            |
| 00102                | 07546      |
| Save                 | Exit       |

#### Quick Print a Label

When a stock item is displayed on screen, pressing  $\underline{F2}$  will open the print Label option.

If the item has no barcode, the system will issue a barcode against the product.

Note, the barcode can be captured in this screen also.

The number of labels to print will default to 1 but can be changed.

Pressing print will send the item to the print Queue in Barscan Desktop.

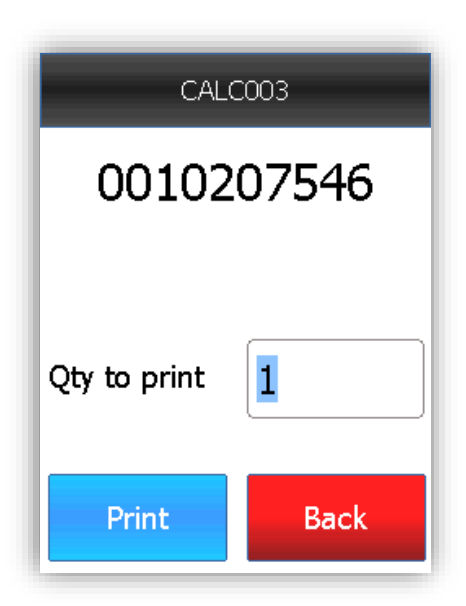

# Scanning a Barcode

To scan a barcode point the scanner at the target and press the <u>large</u> <u>yellow button</u> on the device.

Depending on the scanner model, the scan beam will be a straight line or a cross hairs.

Move the scanner towards and away from the barcode.

Once a read is taken the scanner will beep and the barcode search will be performed on the database.

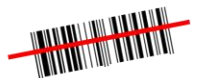

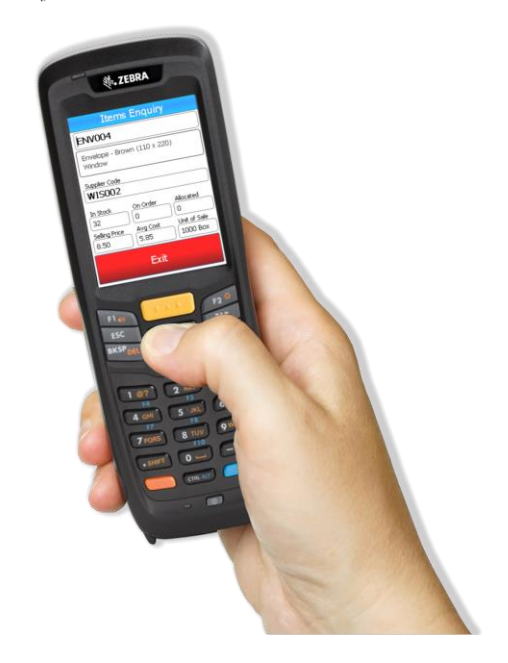

## On Order Check

To view what PO's are due in for a product simply scan the barcode or tap the code box to open the Stock Search Screen.

Once selected/scanned the screen shows the PO #, Order Date and Qty on Order.

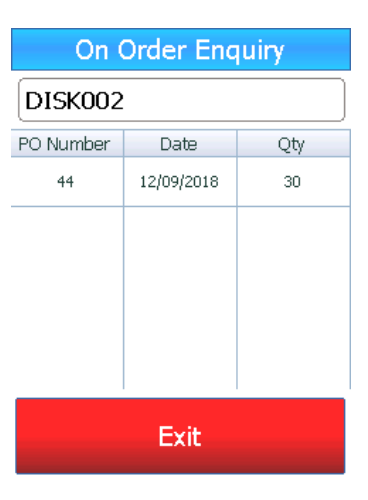

## **Barcode Details**

This screen provides visability to the type of barcode being scanned.

This is useful information in defining what the barcode data contains.

This is very useful if invetigating what a GS1 barcode contains.

|      | Barcode Details |          |  |
|------|-----------------|----------|--|
| Code | Description     | Value    |  |
| xx   | NON-GS1 Barcode | 50096718 |  |
| Туре | EAN8            |          |  |
|      |                 |          |  |
|      |                 |          |  |
|      |                 |          |  |
|      | Exit            |          |  |

## Stock Code Search

As a rule, every screen has a stock code search system. Pressing the field for code on screen opens the Keyboard screen.

The number pad and on-screen keypad can be used to search the stock file.

In the screen opposite, the code calc is entered. Pressing Return runs the search for items with calc in the code.

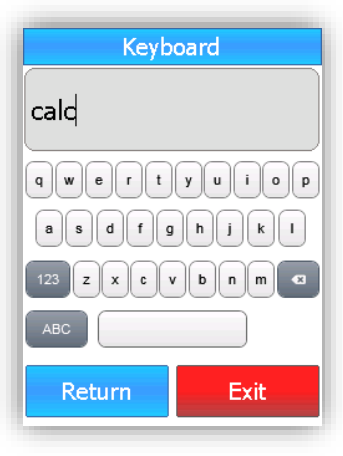

#### Stock Code Search

The code search screen shows the results. The grid can be scrolled and using touch an item can be selected.

To search for a different code, tap the search box at the end of the screen.

To select the item press the Select button. To make no selection press Exit

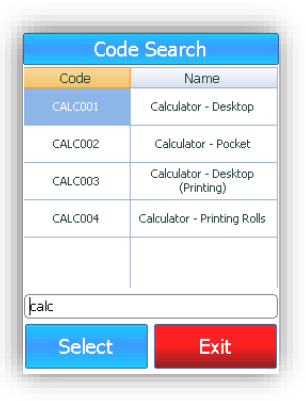

## Stock Take

Stock Taking can be done via scanning the item, Scanning the location or simply doing a stock description/code search. One the item is found simply type in the counted quantity.

The counted batch is committed once Finish is pressed on the screen.

To review what has been counted with the scanner press the top Stock Take Button.

|          | Stock Take       |
|----------|------------------|
|          |                  |
|          |                  |
| Location |                  |
| Stock    | Picked Allocated |
| Count    |                  |
|          | Finish 1 Lines   |
|          |                  |

Stock Take List
Code Description Qty
DISK002 Disk-CDR (640MB) 500
Select Exit

Scanning an item that has been counted already will prompt to add to this count or edit the figure.

Note, depending on the settings the stock count will post at once or simply hold in the stock count screen in Barscan 50 Desktop.

The stock takeing system allows multiple scanners to be used when counting. If an item has been counted already the system will warn the user and allow to add or edit.

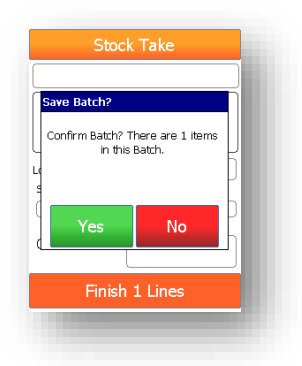

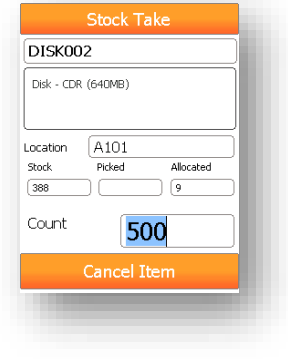

## Location Assign

Location Assign allows the operator quicky assign locations to products.

The steps are as follows. Scan/Enter the new location code. Scan the item(s) that are to be assigned to this new location. Press Add. When finished Press Finish (no of Items) When completed the Sage will committed

update the location codes for this item(s)

## Location Scanning

All screens in the system that can scan a product code can also scan a Location Barcode. A location Barcode can be produced in the Barscan desktop and applied to the location. On scanning the location code, the scanner system will display all products currently assigned including the Quantity in stock.

| New Bin: A1          |                    |  |
|----------------------|--------------------|--|
| F1 - Barcode Capture | F2 Location Search |  |
| New Location A1      | ]                  |  |
| DISK002              |                    |  |
| Disk - CDR (640MB)   |                    |  |
|                      |                    |  |
| Old Location 4101    |                    |  |
| Add                  | Clear              |  |
|                      |                    |  |

| A101    |              |
|---------|--------------|
| Code    | Qty In Stock |
| CALC002 | 0            |
| DISK001 | 200          |
| DI5K002 | 388          |
|         |              |
| Select  | Exit         |
| -       |              |

## **Price Edit**

Price Edit allows the operator to change the selling price for an item. Scan the item or input the new selling price.

| Price Edit                   |   |
|------------------------------|---|
| DISK002                      | I |
| Disk - CDR (640MB)           |   |
| Current Price 8<br>New Price |   |
| Delete Item                  |   |
|                              |   |

Barcode Assign Refer to <u>Barcode Capture</u>

#### Adjustments Menu

## Stock In

Stock in allows the operator to post a stock adjustment in for a selected product.

On entering the screen the system will request the date, reference and the project/cost code is projects is switched on.

Once the details are set, scanning the item(s) to make an adjustment will allow the stock in quantity to be entered.

Enter the quantity and press Enter on the keypad.

When complete press the Finish (no of items) button at the end of the screen.

| Stoc      | k In  |
|-----------|-------|
| Date      |       |
| 12/09/    | /2018 |
| Reference |       |
|           |       |
| Project   |       |
|           |       |
| Cost Code |       |
|           |       |
|           |       |
| Next      | Exit  |
|           |       |
|           |       |

|             | StockIn         |  |  |  |
|-------------|-----------------|--|--|--|
| DISK002     |                 |  |  |  |
| Disk - CDR  | (640MB)         |  |  |  |
| Location    | (A101           |  |  |  |
| On Order    | Allocated Stock |  |  |  |
| 30          | 9 388           |  |  |  |
| Qty         | 50              |  |  |  |
| Cancel Item |                 |  |  |  |
|             |                 |  |  |  |

## Stock Out

Stock in allows the operator to post a stock adjustment Out for a selected product.

On entering the screen the system will request the date, reference and the project/cost code is projects is switched on.

Once the details are set, scanning the item(s) to make an adjustment will allow the stock in quantity to be entered.

Enter the quantity and press Enter on the keypad.

When complete press the Finish (no of items) button at the end of the screen.

| Date 12/09/2018 |   |
|-----------------|---|
| 12/09/2018      |   |
| ( (             | ) |
| Reference       |   |
| [               | ) |
| Project         |   |
|                 | ) |
| Cost Code       |   |
|                 | ) |
|                 |   |
| Next Exit       |   |
|                 |   |

|          | StockOut        |
|----------|-----------------|
|          |                 |
|          |                 |
|          |                 |
| Location |                 |
| On Order | Allocated Stock |
|          |                 |
| Qty      |                 |
|          | Finish          |
|          |                 |

## Build

Build allows the operator run a build or reverse build on a finished good.

On entering the build menu the system displays 2 options.

Return – Performs a reverse build returning component stock. Build – Performs a Build consuming component stock.

| Return | I |
|--------|---|
| Build  |   |
| Exit   |   |
|        |   |

## Build - Build

To run a build select the date and reference for the build.

Scan the finished good code that is to be built.

Enter the quantity to build.

Pressing enter will check there is sufficient components stock to carry out the build.

If the setting to confirm component stock by scanning is enabled, the system prompt the user to confirm the components by scanning their barcode.

On completion, the system will post a build for the finished good and reduce the component stock.

# Build Envelope - White (110 x 220) Plain Location Warehouse Potential Allocated Stock 5 0 39 Qty O Cancel Item

#### Invoices Menu

## Create Invoice/Credit Note

To create an invoice or Credit Note to Sage, scan or selected the Customer. Note creating a credit note is the same process. Tapping the Customer Box opens the Search Function.

Select the Date, and delivery address if applicable.

| Create Invoice     |           |  |  |
|--------------------|-----------|--|--|
| Customer           |           |  |  |
| Fred Briant        |           |  |  |
| Order Date 14      | 1/07/2021 |  |  |
| Order Ref          |           |  |  |
|                    |           |  |  |
| Delivery Address   |           |  |  |
| Registered address |           |  |  |
| Create             | Exit      |  |  |

## Create Invoice BOOKS001

| A4 Ledger   | Book - 5 C | olumn     |  |  |  |
|-------------|------------|-----------|--|--|--|
| Location    | On Order   | Stock     |  |  |  |
| Warehouse   | )0         | 73        |  |  |  |
| Allocated   | Picked     | Remaining |  |  |  |
| 0           | )(0        | 0         |  |  |  |
| Pick        | 2          |           |  |  |  |
| Cancel Item |            |           |  |  |  |

Scan or find a product using the scanner or tapping the Code Box.

Press the Enter Button to accept the item and Quantity.

Press Finish to Complete the Invoice.

| Create Invoice     |                  |  |  |  |
|--------------------|------------------|--|--|--|
|                    |                  |  |  |  |
| Location           | On Order Stock   |  |  |  |
| Allocated          | Picked Remaining |  |  |  |
| Pick               |                  |  |  |  |
| Finish (1) Item(s) |                  |  |  |  |

## PO's Menu

## New PO

| New PC               | )    | Select New PO. Scan/Select the Supplier         |                               |  |  |
|----------------------|------|-------------------------------------------------|-------------------------------|--|--|
| Date                 |      |                                                 |                               |  |  |
| 14/07/202            | 21 ) | Enter a Reference if needed, press Next         |                               |  |  |
| Supplier             |      | , p, p,                                         |                               |  |  |
| Newtown Builders Ltd | )    |                                                 |                               |  |  |
| Reference            |      |                                                 |                               |  |  |
| 222                  | ]    | On the Item Screen, Scan the product or search. |                               |  |  |
|                      |      | Enter the Quantity required on the              | PO: Superior Technologies Ltd |  |  |
|                      |      | Keypad                                          | BOOKS001                      |  |  |
| Next                 | Exit | Press Enter on the Keypad.                      | A4 Ledger Book - 5 Column     |  |  |
|                      |      |                                                 |                               |  |  |
|                      |      |                                                 | Location Warehouse            |  |  |

| PO: Superior Technologies Ltd | ٦ |
|-------------------------------|---|
|                               | F |
|                               | ( |
| Location Stock On Order       |   |
| Order                         |   |
| Finish (1) Line(s)            |   |

# To place the PO

Press Finish (no of Item) at the bottom of the screen.

| Ca | nce | al T | tei | m |  |
|----|-----|------|-----|---|--|

73

0

1

Location

On Order

Order

Stock

## PO Goods In

PO Goods in allows for 3 methods of searching.

Scanning the PO Number from the Barscan Desktop

Typing in the PO Number on the keypad.

Pressing the PO Delivery Title

| PO Delivery |                  |   |
|-------------|------------------|---|
| <<<<<       | ? >>>>           |   |
| Order Ref   | Order Date Items | , |
| 38          | 15/05/2019 1     |   |
|             |                  | - |
|             |                  |   |
|             |                  |   |
|             |                  |   |
|             |                  | 1 |
|             |                  |   |
| Select      | Exit             | ( |

After pressing the PO Delivery Button at the top of the screen the system will list the outstanding orders.

To select one, tap it on the screen and press select.

Once an order is selected the screen will display the PO number, supplier and received date. The received date can be changed by pressing it.

The Delivery Reference can be used to type in the delivery note reference from the supplier. If left blank it will default to Del - Todays Date

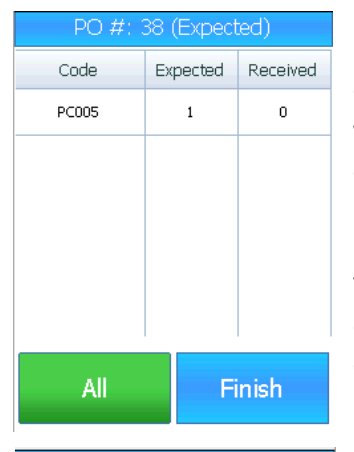

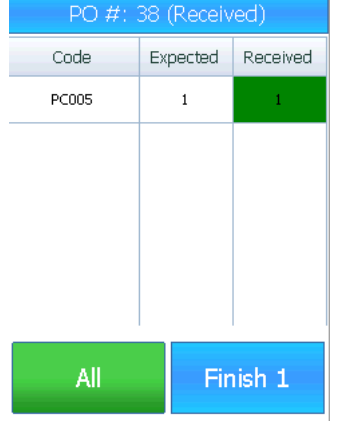

Once entered to the PO, the screen will list all the outstanding products and quantities.

To receive and individual item, tap the code on the screen. Enter the Quantity on the keyboard, press enter

The screen listing the expected products will update to show the quantity received

Pressing All will be receiving in all non-traceable products.

Press Finish to complete the Goods IN.

| PO Delivery        |                    |  |  |
|--------------------|--------------------|--|--|
| Received           | 14/07/2021         |  |  |
| Scan/Enter PO N    | umber              |  |  |
|                    |                    |  |  |
| Delivery Reference | Delivery Reference |  |  |
|                    |                    |  |  |
| Search By Supplier |                    |  |  |
| Select Exit        |                    |  |  |

| PO Delivery               |           |  |
|---------------------------|-----------|--|
| Received 14               | +/07/2021 |  |
| Scan/Enter PO Num         | ıber      |  |
| 38                        |           |  |
| Delivery Reference        |           |  |
|                           |           |  |
| Search By Supplier        |           |  |
| McNally Computer Supplies |           |  |
|                           |           |  |
| Select Exit               |           |  |

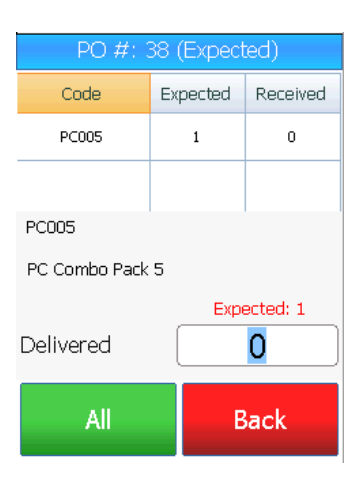

## Goods In Traceable Items

Performing a goods in on traceable items follows the same procedure as the standard goods in.

| PO #: 44 (Expected) |          |          |
|---------------------|----------|----------|
| Code                | Expected | Received |
| BOARD001            | 3        | 0        |
| BOARD002            | 2        | 0        |
|                     |          |          |
|                     |          |          |
|                     |          |          |
|                     |          |          |
| All                 | F        | inish    |
|                     |          |          |

Traceable Goods will be highlighted using a yellow background.

The All button will not receive in these products.

Tapping the code will open the Quantity Received Panel.

Enter the quantity and press enter.

Over receipts are not permitted on the goods in.

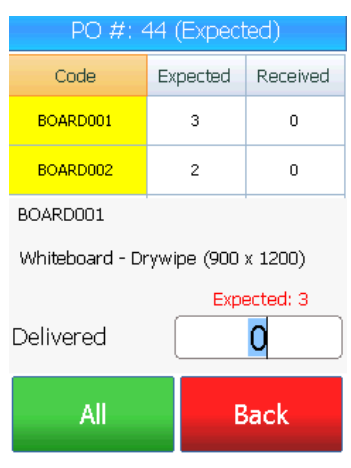

| Tracked Items 0 of 3                             |      |   |  |
|--------------------------------------------------|------|---|--|
| BOARD001<br>Whiteboard - Drywipe (900 x<br>1200) |      |   |  |
| Req/Entered                                      | 3    | 0 |  |
| Expiry                                           |      |   |  |
| Lot #                                            | ot # |   |  |
| Quantity                                         |      |   |  |
| Confirm Cancel                                   |      |   |  |

When a traced item is delivered, the system will make a noise notification and request the Lot Details of the product.

If the product has a GS1 barcode, scanning this will get the Lot/Exp date.

The user can scan all GS1 Barcodes as well as simply scanning one, checking if they are all the same and typing the qty and pressing enter.

From this once, once all items have their deliveries, pressing finish will complete the activity.

# Orders Menu

## New Order

As with New Invoice, New Orders allows the user scan/select a customer,

Scan select products and place the order.

Press Finish to complete the activity.

| Create Sales Order |           |  |
|--------------------|-----------|--|
| Customer           |           |  |
| Fred Briant        | )         |  |
| Order Date         | 1/07/2021 |  |
| Order Ref          |           |  |
|                    |           |  |
| Delivery Address   |           |  |
| - Select One -     |           |  |
| Create             | Exit      |  |

## Pick Order

| Sales Order Search |    |    | E  |   |
|--------------------|----|----|----|---|
| Order              |    |    |    | ٠ |
| 4/⊂                |    |    |    | ٠ |
| Iustomer           |    |    |    | • |
| Order Date         |    |    |    |   |
| faken By           |    |    |    |   |
| No of Lines        |    |    |    |   |
| Pie                | ck | Ex | it |   |

Entering Pick Order will open a screen where the user can

- Scan the Order Number Barcode
- Enter the Order Number on the Keypad
  - Press the top button to get an order search

The Order listing will only show order to be picked.

To select one tap the order number and press select.

•

•

•

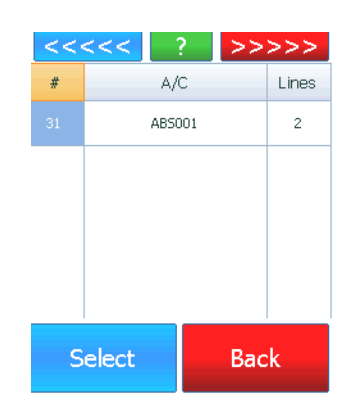

|          | #: 31     |            |  |  |
|----------|-----------|------------|--|--|
|          |           |            |  |  |
|          |           |            |  |  |
| Location | In Stock  | Free Stock |  |  |
| Ordered  | Remaining | Pick       |  |  |
| Pick     |           |            |  |  |
| Finish   |           |            |  |  |

After select and order to pick the screen will display the item scan/select screen.

The features of this screen are

- Scan/Search for a product.
  - Finish Button
  - Top Button.
  - Pressing the top button will list the products requiring picking.

| SO #: 31 (UnPicked) |          |   |       |      |
|---------------------|----------|---|-------|------|
| <<<<                | <<       | ? | >>>   | >>>  |
| Location            | Code     |   | Alloc | Pick |
| Warehouse           | BOARD001 |   | 1     | 0    |
| Warehouse           | BOARD002 |   | 3     | 0    |
|                     |          |   |       |      |
|                     |          |   |       |      |
|                     |          |   |       |      |
| Select              |          |   | Exit  |      |

## Item Listing

The default listing is to show the unpicked items.

Pressing the Top Button in this screen will rotate around

Unpicked -> Picked - > All

To pick one of the items in the list tap the code and press select.

Once the item is in the screen, by scanning or selection, the system will

Detail the quantity to pick in yellow. There is additional information on the screen should the user need it. Current stock level, product name.

Note if the product was not able to scan, once in this screen the user can press the F1 button to <u>capture the barcode</u> if needed.

| #: 31                              |                        |            |  |
|------------------------------------|------------------------|------------|--|
| BOARDO                             | 02                     |            |  |
| Whiteboard - Drywipe (1000 x 1500) |                        |            |  |
| Location                           | In Stock               | Free Stock |  |
| Warehouse                          | )[178                  | ) [175]    |  |
| Ordered                            | Ordered Remaining Pick |            |  |
| 3 3 3                              |                        |            |  |
| Pick 0                             |                        |            |  |
| Cancel Item                        |                        |            |  |

| Tracked Items 0 of 3                              |    |       |
|---------------------------------------------------|----|-------|
| BOARD002<br>Whiteboard - Drywipe (1000 x<br>1500) |    |       |
| Req/Entered                                       | 3  | 0     |
| Lot #                                             | 1  |       |
| Confirm                                           | Ca | incel |

## Traceable Item Pick

If the item is a traceable, a notification will sound and a lot screen will display requiring the lot/serial data.

To capture the Lot serial data the user can

- Scan a GS1 barcode
- Enter the lot information manually

Once completed the system now has the lot/serial information for the pick.

When completed, press finish to complete the Pick Process.

## Despatch Order

To despatch an order, simply scan, enter or search for the order using the despatch order search screen.

Press the despatch button to confirm the despatch.

| Despatch Order Search |        |       |  |
|-----------------------|--------|-------|--|
| Order                 | 31     |       |  |
| A/C                   | ABS001 |       |  |
| Customer              |        |       |  |
| ABS Garages Ltd       |        |       |  |
| Despatch Lines        |        |       |  |
| Despatch              |        | Clear |  |

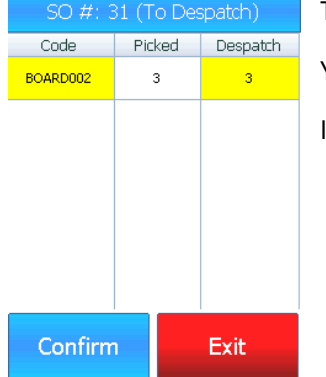

The system will display the items that are being despatched.

Yellow items indicate the item is a traceable item.

If the item is not traceable, pressing confirm will despatch the entire order.

Traceable despatches will require the user to confirm the lot details.

| Tracked Items 0 of 3                  |               |   |  |  |
|---------------------------------------|---------------|---|--|--|
| BOARD002                              |               |   |  |  |
| Whiteboard - Drywipe (1000 x<br>1500) |               |   |  |  |
| Req/Entered                           | 3             | 0 |  |  |
| Lot #                                 | AZ100         |   |  |  |
| Quantity                              | 3             |   |  |  |
| Confirm                               | onfirm Cancel |   |  |  |

As with picking the operator will need to scan/enter the lot details of the despatch.

| SO #: 31 (To Despatch)             |        |          |  |
|------------------------------------|--------|----------|--|
| Code                               | Picked | Despatch |  |
| BOARD002                           | 3      | 3        |  |
|                                    |        |          |  |
| BOARD002                           |        |          |  |
| Whiteboard - Drywipe (1000 x 1500) |        |          |  |
| Req: 3                             |        | 0        |  |
| Confirm                            | 1      | Clear    |  |

NOTE: Tracking on picking can be switched to despatch only. Refer to Barscan Desktop Manual.